# Kursanmeldung bei Basis

Kurse über Basis zu belegen mag anfangs etwas unübersichtlich und wirken, mit etwas Überblick und Routine sollte dir der Umgang aber nicht allzu schwer fallen. Im Folgenden versuchen wir dir das Basis-System etwas näher zu bringen und dich bei deinem Anmeldeverfahren zu unterstützen.

| Anmelden                                                                                                    |                       |                                                                                                    |  |
|----------------------------------------------------------------------------------------------------|-----------------------|----------------------------------------------------------------------------------------------------|--|
| Studentisches Leben                                                                                                    | Vorlesungsverzeichnis | Personen                                                                                                    |  |
| Sie sind hier: Startseite                                                                                                   |                       |                                                                                                    |  |
| <ul> <li>Studieren in Bonn</li> <li>Studiengänge und Abschlüsse</li> <li>Beratungsmöglichkeiten</li> <li>eCampus</li> </ul> |                       | Elektronisches Vorlesungsverzeichnis und E<br>Herzlich Willkommen, Sie können sich hier über<br>Vorlesungsverzeichnisse<br>Das komplette Veranstaltungsangebot der Unive |  |
|                                                                                                    |                       | <ul> <li>Wintersemester 2010/11</li> <li>Sommersemester 2011</li> </ul>                                                                                                  |  |
|                                                                                                    |                       | Personalisierte Funktionen                                                                                                    |  |
|                                                                                                    |                       | Funktionen wie Prüfungsanmeldung oder das Be                                                                                                    |  |
|                                                                                                    |                       | Unterstützung & Hilfe                                                                                                    |  |
|                                                                                                    |                       | Bei Fragen zur Bedienung nutzen Sie bitte unse                                                                                                    |  |
|                                                                                                    |                       | Verifikation von Bescheinigungen                                                                                                    |  |

So sieht die Startseite von Basis aus, die du unter *https://basis.uni-bonn.de* erreichst. Auch wenn du deine Benutzerdaten noch nicht zugeschickt bekommen hast, kannst du dir das Vorlesungsverzeichnis schon einmal anschauen. Dazu klickst du den Punkt *Wintersemester* an. Daraufhin öffnet sich eine Liste aller Studienrichtungen der Universität Bonn in alphabetischer Reihenfolge. Irgendwo bei P findet sich folglich die Philosophie. Falls du Philosophie im Bachelor-Studiengangstudierst folgst du diesem Link. Je nachdem, ob du Philosophie als Kern- oder Begleitfach studierst, klickst du das jeweilige Feld an.

Nun kannst du verschiedene Studienjahre auswählen. In deinem Fall wahrscheinlich das erste Studienjahr. Dann klickst du auf Pflichtmodule.

| <u>Startseite</u> <u>Anmelden</u>                                                                                       |                                     |
|----------------------------------------------------------------------------------------------------|-------------------------------------|
| Studentisches Leben Vorlesungsverzeichnis                                                                               | Personen                            |
| Sie sind hier: <u>Startseite</u> 🕨 <u>Vorlesungsverzeichnis</u> 🕨 <u>Alle Veranstalt</u>                                | ungen                               |
| • Alle Veranstaltungen                                                                                                  | Alle Veranstaltungen (WiSe 2010/11) |
| <ul> <li>Suchen nach Lehrveranstaltungen</li> <li>Ausfallende Veranstaltungen</li> <li>Navigation ausblenden</li> </ul> | Vorlesungsverzeichnis info          |
|                                                                                                    | Philosophie info                    |
| 5                                                                                                    | Bachelor                            |
|                                                                                                    | Bachelor (Kernfach)                 |
|                                                                                                    | 1. Studienjahr                      |
|                                                                                                    | Pflichtmodule                       |
|                                                                                                    | Erkenntnistheorie (ET)              |
|                                                                                                    | Logik und Grundlagen (LG)           |
|                                                                                                    | Moralphilosophie (MP)               |
|                                                                                                    | Philosophiegeschichte (PG I)        |

Hier kannst du, je nachdem wie aktuell das Vorlesungsverzeichnis ist, schon einmal schauen, zu welchen Zeiten deine Veranstaltungen angeboten werden. Zu jeder Vorlesung werden mehrere Tutorien zu verschiedenen Zeiten angeboten, belegen musst du aber nur eins pro Vorlesung. Such dir also dasjenige heraus, das dir von der Zeit her am besten passt.

| - Wheshigsverzeichnis                                                                                                    |            |  |  |  |  |
|----------------------------------------------------------------------------------------------------|------------|--|--|--|--|
| Philosophie info                                                                                                    |            |  |  |  |  |
| Bachelor                                                                                                    |            |  |  |  |  |
| Bachelor (Kernfach)                                                                                                    |            |  |  |  |  |
| 1. Studienjahr                                                                                                    |            |  |  |  |  |
| Pflichtmodule                                                                                                    |            |  |  |  |  |
| Logik und Grundlagen (LG)                                                                                                    |            |  |  |  |  |
| Einführung in die Logik<br>WS 2010/11 501000101 Vorlesung 2.0 SWS                                                                                                    |            |  |  |  |  |
| Tag Zeit Raum Lehrperson Bemerkung Daue                                                                                                    | er         |  |  |  |  |
| Termine: Mi 10 (c.t.) - 12 wöch HG / Hörsaal XV Achtung: Raumänderung von 1                                                                                                    | 13.10.2010 |  |  |  |  |
| Termine: Mi 10 (c.t.) - 12 wöch HG / Hörsaal XVII Achtung: Raumänderung von 1                                                                                                    | 13.10.2010 |  |  |  |  |
| Bemerkung: Achtung: Hörsaal-Anderung: nun Hörsaal 17 (im Institut für Anglistik, Eingang auf der Hofgartenseite im Flügel Richtung Rhein)                                                                                                    |            |  |  |  |  |
| Tutorium 1 zur Vorlesung Einführung in die Logik<br>WS 2010/11 5010000112 Tutorium 2.0 SWS<br>Dazent : Elorian Eischer :                                                                                                    |            |  |  |  |  |
| Tag Zeit Raum Lehrperson Bemerkung Dauer                                                                                                    |            |  |  |  |  |
|                                                                                                    | .10.2010   |  |  |  |  |
| Termin:         Mi         14 (c.t.) - 16         wöch         HG / Hörsaal IX         Max. 60 Teilnehmer         von 13.                                                                                                    |            |  |  |  |  |
| Termin: Mi 14 (c.t.) - 16 wöch <u>HG / Hörsaal IX</u> Max. 60 Teilnehmer von 13                                                                                                    |            |  |  |  |  |
| Termin:       Mi       14 (c.t.) - 16       wöch       HG / Hörsaal IX       Max. 60 Teilnehmer       von 13         Tutorium 2 zur Vorlesung Einführung in die Logik       WS 2010/11       5010000122       Tutorium         Dozent : M. A. Erik Stei ;       Dozent : M. A. Erik Stei ;       Max. 60 Teilnehmer       Von 13                   |            |  |  |  |  |
| Termin:       Mi       14 (c.t.) - 16       wöch       HG / Hörsaal IX       Max. 60 Teilnehmer       von 13         Tutorium 2       zur Vorlesung Einführung in die Logik       WS 2010/11       5010000122       Tutorium         Dozent :       M. A. Erik Stei ;       Tag       Zeit       Raum       Lehrperson       Bemerkung       Dauer |            |  |  |  |  |

So in der Art sollte es dann aussehen. Schreib dir in Ruhe die Termine ab oder, wenn du schon deine Zugangsdaten hast, merke sie dir in deinem Basis-Stundenplan vor. Das geht ganz einfach, indem du dich einloggst, auf die zur Vormerkung gewünschte Veranstaltung gehst, dort in das Kästchen *vormerken* einen Haken setzt und darauf folgend oben in der

| Leiste auf <i>Markierte</i> | Termine vo | ormerken klickst. |
|-----------------------------|------------|-------------------|
|-----------------------------|------------|-------------------|

Funktionen: markierte Termine vormerken

### Einführung in die Logik - Einzelansicht

| Nr.: <b>501000101</b><br>Bemerkung:<br>Studiengang:<br>Dozent: | Vorlesung W<br>Achtung: Hö<br>Bachelor of<br>Bachelor of<br><u>Prof. Dr. Elk</u> | /S 2010/11 2.0<br>irsaal-Anderung: i<br>Arts Philosophie<br>Arts Philosophie<br><u>e Brendel</u> | l SWS<br>nun Hörsaal 17 (im In<br>e<br>e K | stitut für Anglistik, Eingang   |  |
|----------------------------------------------------------------|----------------------------------------------------------------------------------|--------------------------------------------------------------------------------------------------|--------------------------------------------|---------------------------------|--|
|                                                                | Tag                                                                              | Zeit                                                                                             |                                            | Raum                            |  |
| Termin: 🐺 D                                                    | Mi.                                                                              | 10 (c.t.) bis 12                                                                                 | wöch                                       | <u>Hauptgebäude - Hörsaal X</u> |  |
| ✓ vormerken ≥ <u>Belegungsinformation</u>                      |                                                                                  |                                                                                                  |                                            |                                 |  |
| Termin: 🗟 🖸                                                    | Mi.                                                                              | 10 (c.t.) bis 12                                                                                 | wöch                                       | Hauptgebäude - Hörsaal X        |  |
| vormerken > <u>Belegungsinformation</u>                        |                                                                                  |                                                                                                  |                                            |                                 |  |

Danach wird man automatisch zu seinem Stundenplan geleitet, in den der markierte Termin eingetragen wurde.

|              |                 |          |                                   |                         |         | lieto: ≥ kurz ≥ lan |
|--------------|-----------------|----------|-----------------------------------|-------------------------|---------|---------------------|
| Persönlich   | ner Stundenplan |          | Plan speichern                    |                         |         |                     |
| Einzeltermin |                 | Bloc     | ckveranstaltung                   | 14-tägige Veranstaltung |         |                     |
| Zeit         | Montag          | Dienstag |                                   | Mittwoch                |         | Donnersta           |
| vor 8        |                 |          |                                   |                         |         |                     |
| 8            |                 |          |                                   |                         |         |                     |
|              |                 |          |                                   |                         |         |                     |
| 9            |                 |          |                                   |                         |         |                     |
|              |                 |          |                                   |                         |         |                     |
| 10           |                 |          | 501000101 Einführung in die Logik |                         |         |                     |
| 10           |                 |          | TE B                              | Information             | ×       |                     |
| 44           |                 |          | 501000101 Einführung in die Logik |                         |         |                     |
| 11           |                 |          | TE B                              | Information             | X       |                     |
|              |                 |          |                                   |                         | - NEUTO |                     |
| 12           |                 |          |                                   |                         |         |                     |
|              |                 |          |                                   |                         |         |                     |
| 13           |                 |          |                                   |                         |         |                     |

(Damit hast du dich aber noch nicht angemeldet!)

Deine vorgemerkten Veranstaltungen werden im Stundenplan genauso notiert, wie die angemeldeten, wobei letztere automatisch in deinem Stundenplan eingetragen werden. Deswegen kannst du auch Termine, für die du dich nicht angemeldet hast, oder gar nicht anmelden willst, vormerken. So kannst du nun versuchen dir vor der eigentlichen Anmeldung einen für dich passenden Stundenplan zusammenzustellen. Falls dir dieser ganze Technikkram zu ungeheuer ist, kannst du auch getrost auf Papier und Stift zurückgreifen. Ist ja nicht Informatik hier! Man sollte sich auch die Nummer einer Veranstaltung merken, um diese dann später leicht finden zu können. Dies ist wichtig und bei der späteren Anmeldung sehr hilfreich.

Kommen wir nun zum wichtigsten Punkt:

Der offiziellen Anmeldung zu deinen Veranstaltungen über Basis. Für die Anmeldung brauchst du deine Zugangsinformationen. Diese werden dir nach deiner Einschreibung mit den anderen Uni-Unterlagen zugeschickt. Deine Anmeldedaten findest du auf demselben Zettel, auf dem auch dein Studentenausweis abgedruckt ist, oben rechts im "Kleingedruckten".

Auf der Startseite von Basis findest du oben links einen kleinen Link *anmelden*. Er führt auf eine Seite, auf der du deine Anmelde-Informationen eingeben kannst:

Zum Anmelden benötigen Sie einen Uni-Account. Ihr Benutzername ist die Benutzerkennung (ohne @uni-bonn.de, nicht der Alias-Name)

| Benutzername |  |
|--------------|--|
| Passwort     |  |
| Anmelden     |  |

Probleme bei der Anmeldung?

Hier gibst du deine Zugangsdaten ein.

Nach der Anmeldung findest du dieses Operationsfenster auf der linken Seite:

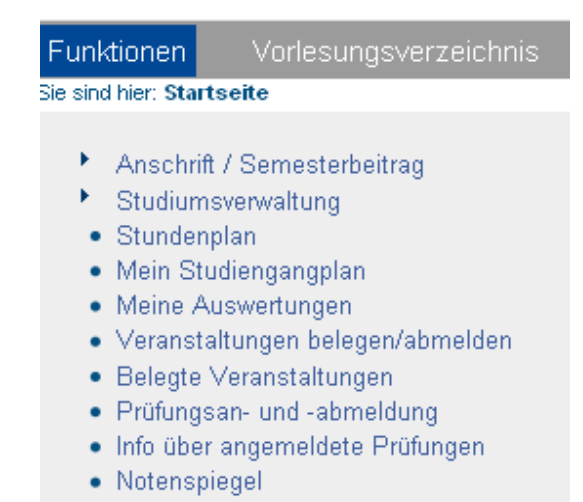

Für die Anmeldung zu deinen Veranstaltungen klickst du nun auf den *Veranstaltungen belegen/abmelden*-Link. (Die Anmeldung zu Modulen ist nur in gewissen Anmeldephasen möglich, diese sind dem Semesterplan auf der Internetseite des Instituts zu entnehmen.)

Zudem musst du, um dich anmelden zu können, erst bestimmte Hinweise zur Kenntnis nehmen und nach Möglichkeit auch durchlesen.

Nach dem Akzeptieren wählst du den Ordner Philosophie aus.

# 🚞 Bachelor of Arts Philosophie 20062

Nun klickst du dich durch den Strukturbaum: Bachelor-Gesamtkonto, Fachkonto Kernfach Philosophie, Pflichtmodule des ersten Studienjahres.

# Bachelor of Arts Philosophie 20062

### Bachelor-Gesamtkonto (vorläufige nach Leistungspunkten ge 8000 Fachkonto Kernfach Philosophie

# 1000 Pflichtmodule des ersten Studienjahres (42 LP)

00 501100100 Modul LuG: Logik und Grundlagen belegen/abmelden

00 501100200 Modul ET: Erkenntnistheorie belegen/abmelden

00 501100300 Modul MP: Moralphilosophie belegen/abmelden

00 501100800 Modul PG I: Philosophiegeschichte I (Antike und Mittelalter

- 1 2000 Pflichtmodule des zweiten Studienjahres (48 LP)
- 3000 Pflichtmodule des dritten Studienjahres (30 LP)

Barrier Berneller Berneller Berne

Im Folgenden drückst du bei dem Modul, für welches du dich anmelden willst, auf den danebenliegenden *belegen/abmelden*-Button.

Dies leitet dich eine Seite weiter, auf der die Vorlesung und die hierzu angebotenen Tutorien angezeigt werden.

| <ul> <li>0 505100401 Vorlesung/Plenum Neuere Deutsche Literaturwissenschaft</li> <li>o 505004374 - Tragödienpoetiken des 18. bis 20. Jahrhunderts - Plenum</li> <li>Platz beantragen          <ul> <li>Priorität: 1</li> <li>0 505100402 Erste wiss. Übung Neuere Deutsche Literaturwissenschaft</li> <li>o 505004222 - Erzählungen des Bürgerlichen Realismus - Übung</li> <li>1</li> </ul> </li> </ul> |
|----------------------------------------------------------------------------------------------------|
| Priorität: 1                                                                                                    |
| Gruppe A Platz beantragen I Gruppenpriorität: 1 -                                                                                                    |
| Gruppe B Platz beantragen I Gruppenpriorität: 2 -                                                                                                    |
| <ul> <li>Bild und Text in der Romantik - Übung</li> <li>Platz beantragen</li> <li>Priorität:</li> </ul>                                                                                                    |
| 0 505100403 Zweite wiss. Übung Neuere Deutsche Literaturwissenschaft                                                                                                    |
| 505004222 - Erzählungen des Bürgerlichen Realismus - Übung Priorität:                                                                                                    |
| Gruppe A Platz beantragen C Gruppenpriorität:                                                                                                    |
| Gruppe B Platz beantragen Sruppenpriorität:                                                                                                    |
| <ul> <li>Bild und Text in der Romantik - Übung</li> <li>Platz beantragen</li> <li>Priorität:</li> </ul>                                                                                                    |

Jetzt setzt du bei der Vorlesung bei *Platz beantragen* einen Haken. Das Gleiche machst du bei deinem bevorzugten Tutorium. Bei den Tutorien ist es möglich mehrere Prioritäten anzugeben und dies ist auch sinnvoll, damit du in jedem Fall in einem Tutorium einen Platz bekommst. Ändere also die Priorität für das Tutorium, das dir am ehesten passt auf 1 und setze bei so vielen Tutorien, wie es für dich mit deinem Stundenplan möglich ist, auch Häkchen bei *Platz beantragen* und verteile die Prioritäten so, aufsteigend, je nachdem, wie es dir am besten passt.

Klicke danach auf den Button *Module an/abmelden*. Dieses Prozedere wiederholst du für die anderen vier Grundmodule und eventuelle weitere Module, die du im 1. Semester belegen willst. Dies könnte zum Beispiel dein Optionalbereich sein oder das Modul Literaturrecherche.

Deine angemeldeten Veranstaltungen sowie deren Status (angemeldet, zugelassen, abgelehnt) kannst du wieder im Fenster auf der linken Seite unter *belegte Veranstaltungen* überprüfen. Dort müssten alle Kurse aufgeführt werden, für die du dich angemeldet hast.

Außerdem empfehlen wir dir deinen Anmeldestatus auszudrucken, damit du bei Fehlern oder Problemen mit Basis nachweisen kannst, dass du dich für die Module angemeldet hast. Dies geht folgendermaßen: Du klickst im Kasten auf der linken Seite auf *meine Auswertungen*, dann auf *Belegungsdaten*. Die Pdf-Datei, die dir angeboten wird, musst du herunterladen und ausdrucken. Sie sieht ungefähr so aus:

#### Wintersemester 2010/11

| V. Nr.     | Veranstaltungstitel                                                             | Gruppe | Status |
|------------|---------------------------------------------------------------------------------|--------|--------|
| 5010000112 | Tutorium 1 zur Vorlesung Einführung in die Logik                                |        | TE     |
| 501000101  | Einführung in die Logik                                                         |        | TE     |
| 501000201  | Vorlesung Einführung in die Erkenntnistheorie                                   |        | TE     |
| 501000222  | Tutorium 2 zur Vorlesung Einführung in die Erkenntnistheorie                    |        | TE     |
| 501000301  | Einführung in die Ethik                                                         |        | TE     |
| 501000312  | Tutorium 1 zur Vorlesung Einführung in die Ethik                                |        | TE     |
| 501000501  | Ringvorlesung: Einführung in die Philosophie                                    |        | TE     |
| 501000801  | Einführung in die Philosophie des Mittelalters und der Antike                   |        | TE     |
| 501000812  | Tutorium 1 zur Vorlesung Einführung in die Philosophie des Mittelalters und der |        | TE     |
|            | Antike                                                                          |        |        |
| 5011000401 | Literatur- und Informationsermittlung im Philosophiestudium                     |        | TE     |
| 501100502  | Tutorium zur Ringvorlesung "Einführung in die Philosophie"                      |        | TE     |
| 502000101  | Einführung in Gebiete und Forschungsmethoden der Psychologie                    |        | TE     |
| 502000401  | Allgemeine Psychologie I                                                        |        | TE     |
| 5010000132 | Tutorium 3 zur Vorlesung Einführung in die Logik                                |        | MP     |
| 501000212  | Tutorium 1 zur Vorlesung Einführung in die Erkenntnistheorie                    |        | MP     |
| 501000242  | Tutorium 4 zur Vorlesung Einführung in die Erkenntnistheorie                    |        | MP     |
| 501000332  | Tutorium 3 zur Vorlesung Einführung in die Ethik                                |        | MP     |
| 501000342  | Tutorium 4 zur Vorlesung Einführung in die Ethik                                |        | MP     |
| 501000822  | Tutorium 2 zur Vorlesung Einführung in die Philosophie des Mittelalters und der |        | MP     |
|            | Antike                                                                          |        |        |

Bei dir wird anstatt TE (teilgenommen), AN (angemeldet) stehen.

Nachdem du dies alles gemacht hast, wartest du auf die Vergabe der Plätze. Das geschieht einige Tage nach Ende der Anmelde-Phase. Nun kannst du wieder bei *meine Auswertungen* oder *belegte Veranstaltungen* nachschauen, ob du zugelassen (ZU), oder abgelehnt (AB) wurdest. MP oder HP bedeuten, dass du abgelehnt wurdest, für eine andere Priorität aber zugelassen wurdest.

Auch wenn in der ersten Anmeldephase nicht alles klappt, oder du vergisst dich für irgendetwas anzumelden, ist das absolut kein Grund zur Panik. Es gibt immer noch eine Nachmeldephase, in der alle Fehler ausgebügelt werden können. Wenn du es sogar bis dahin nicht schaffst, steht dir das Prüfungsamt noch als letzte Rettung zu Hilfe. Außerdem kannst du dich bei allen Problemen mit Basis an das Basis Support-Team wenden.

Die Prüfungsanmeldung läuft quasi genauso ab und sollte auf keinen Fall vergessen werden! Es gibt zwei Prüfungsphasen, in denen ihr eure Klausuren schreiben könnt, sodass ihr genauso wie bei den Anmeldephasen noch eine jeweilige zweite Chance habt.

# Wir wünschen dir viel Erfolg bei der Anmeldung!